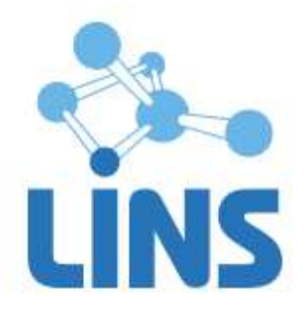

Версия 3.3

# ПРОГРАММНОЕ ОБЕСПЕЧЕНИЕ «ЛИНС MAXAOH DICOM WORKLIST»

# РУКОВОДСТВО ПО УСТАНОВКЕ ПРОГРАММНОГО ОБЕСПЕЧЕНИЯ

ЛИНС.MPC.2015.INST

Листов 9

# АННОТАЦИЯ

В документе приведено руководство оператора для программного обеспечения «ЛИНС Maxaon DICOM Worklist»

В документе приведены следующие сведения:

• условия выполнения задач программного продукта;

• описание последовательности действий оператора, обеспечивающих установку продукта;

Оформление данного документа выполнено согласно требованиям Единой системы программной документации (ГОСТ 19.505-79, ГОСТ Р ИСО 9127-94).

Компания ЛИНС предприняла соответствующие меры для обеспечения достоверности настоящего документа. Тем не менее, компания ЛИНС не несет ответственности за ошибки и упущения в нем и оставляет за собой право вносить изменения без дальнейших уведомлений об этом в любые изделия, упомянутые в настоящем документе, с целью повышения их надежности, функциональности или улучшения эргономичности или дизайна. Компания ЛИНС имеет соответствующие права в любое время осуществлять модернизацию и вносить изменения в программное обеспечение, описанное в настоящем документе.

# 1. УСЛОВИЯ ВЫПОЛНЕНИЯ ЗАДАЧ ПРОГРАММНОГО ПРОДУКТА

## 1.1. Системные требования

#### 1.1.1. Минимальные требования

В качестве аппаратной платформы необходимо использовать компьютер с характеристиками не ниже:

Процессор:1000 MHzОперативная память:512 MbРазрешение монитора:1024x768CD-ROM для установки программыЖесткий диск:40 ГбСвободный порт USB

#### 1.1.2. Оптимальная конфигурация

В качестве аппаратной оптимально использовать компьютер с характеристиками:

Процессор: Intel Core i-3 3300 MHz и выше

Оперативная память: 2048 Mb и выше

Разрешение монитора: 1024x768 и выше

CD-ROM для установки программы

Жесткий диск: 300 Гб

Свободный порт USB

## 1.2. Требования к программному обеспечению

Для обеспечения нормального функционирования программы «ЛИНС Maxaon Worklist сервер» необходимо следующее программное обеспечение:

- операционная система семейства Microsoft Windows: XP/Vista/7/8 или Microsoft Windows Server 2003/2008/2012;
- программное обеспечение система управления базами данных Firebird версии 2.0.3/2.5;

## 1.3. USB ключ

Электронный USB ключ необходим для корректной работы программы «ЛИНС Maxaoh Worklist сервер». В комплект поставки входит локальный (локальные) или сетевой ключи. Локальные ключи имеют зеленый или голубой цвет пластика (Рисунок 1), сетевые

– серый (Рисунок 2). Также локальные ключи могут поставляться в форм-факторе микроключа. От классической модели они отличаются только размерами. Все типы ключей не требуют дополнительной установки драйверов, операционная система устанавливает драйвер автоматически.

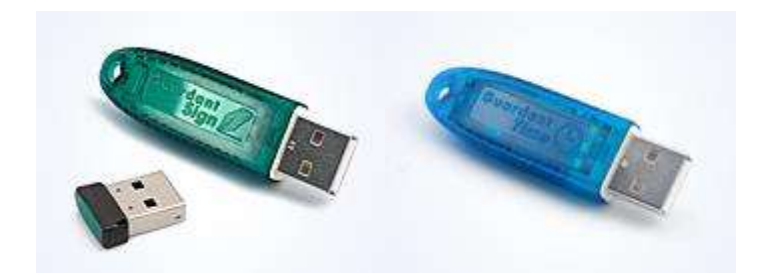

Рисунок 1

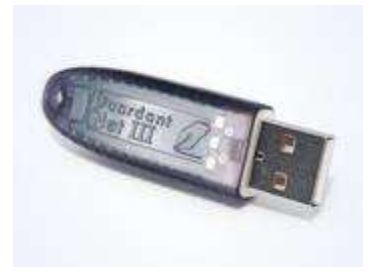

Рисунок 2

Локальный ключ устанавливается в порт компьютера, на котором будет осуществляться работа с программой.

Для работы с программой необходимо вставить ключ в свободный USB порт, дождаться, пока система установит его драйвер. После этого можно запускать программу.

# 2. ОПИСАНИЕ ОПЕРАЦИЙ

### 2.1. Установка программы

Вставьте компакт-диск в CD-привод. Программа установки запускается автоматически, если функция автозапуска не активна, запустите программу autorun.exe из корневого каталога CD.

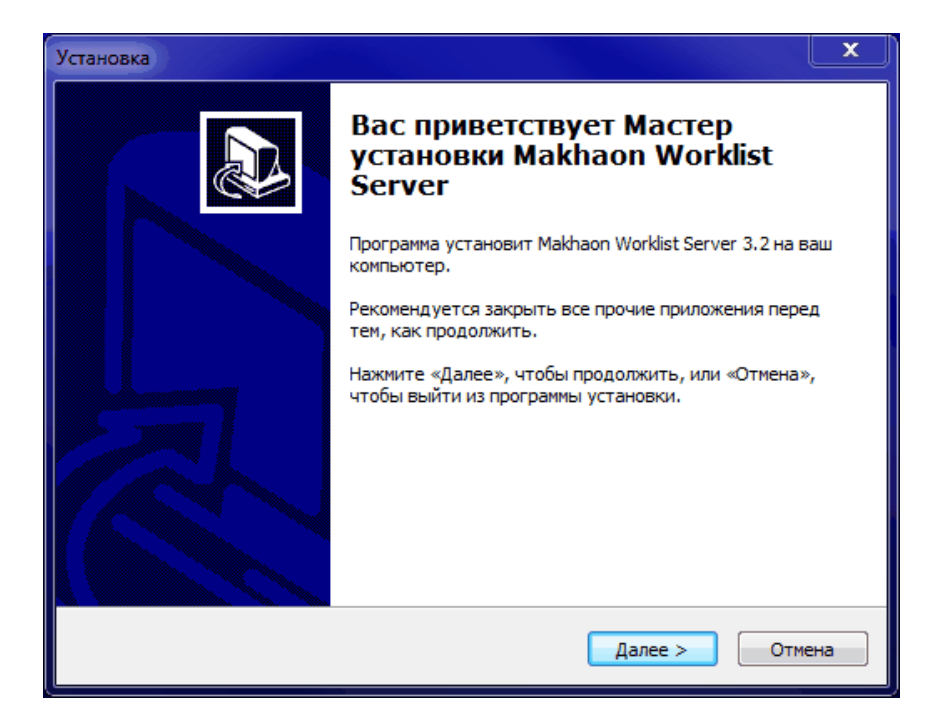

Рисунок 3

В случае, если система управления базами данных Firebird версии не установлена в системе, нажмите кнопку «Далее».

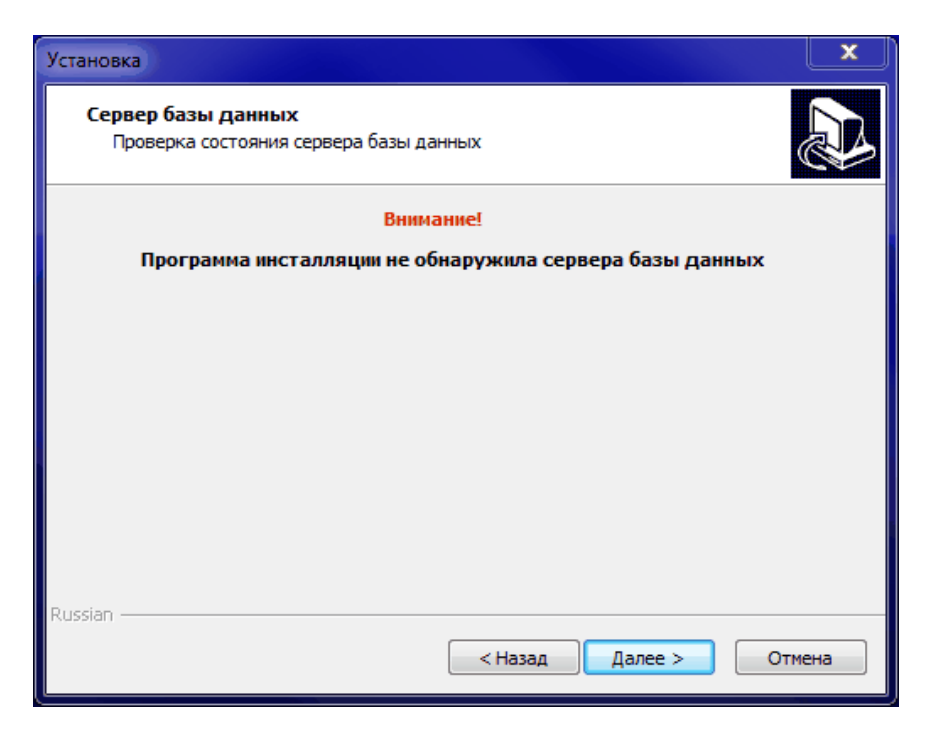

Рисунок 4

Выберите пункт «Установить Firebird»

| Установка                                             | x      |
|-------------------------------------------------------|--------|
| <b>Сервер базы данных</b><br>Установка Firebird 2.5.2 |        |
| Выберите действие                                     |        |
| Установить Firebird 2.5.2                             |        |
| ⊚ Не устанавливать Firebird 2.5.2                     |        |
| Russian — (Назад Далее >                              | Отмена |

Рисунок 5

В случае, если в программа обнаружила установленный сервер базы данных и он работоспособен, появится следующее окно:

| Установка                                                                                                    | x  |  |  |  |
|----------------------------------------------------------------------------------------------------|----|--|--|--|
| Сервер базы данных<br>Проверка состояния сервера базы данных                                                                                                    |    |  |  |  |
| Внимание!                                                                                                    |    |  |  |  |
| Обнаружен установленный сервер базы данных:                                                                                                    |    |  |  |  |
| WI-V2.5.2.26540 Firebird 2.5                                                                                                    |    |  |  |  |
| Состояние сервера базы данных:                                                                                                    |    |  |  |  |
| Сервер базы данных работоспособен                                                                                                    |    |  |  |  |
| Рекомендации:                                                                                                    |    |  |  |  |
| Поскольку тестовое подключение к серверу базы данных семейства<br>Interbase было удачным, возможно нормальное функционирование<br>системы. В переустановке сервера базы данных нет необходимости. Если<br>вы желаете установить Firebird 2.5.2, Вам необходимо вначале удалить<br>действующий сервер базы данных. |    |  |  |  |
| Russian — Стмен                                                                                                    | на |  |  |  |

#### Рисунок 6

В этом случае нет необходимости устанавливать систему управления базами данных Firebird.

Выберите папку установки.

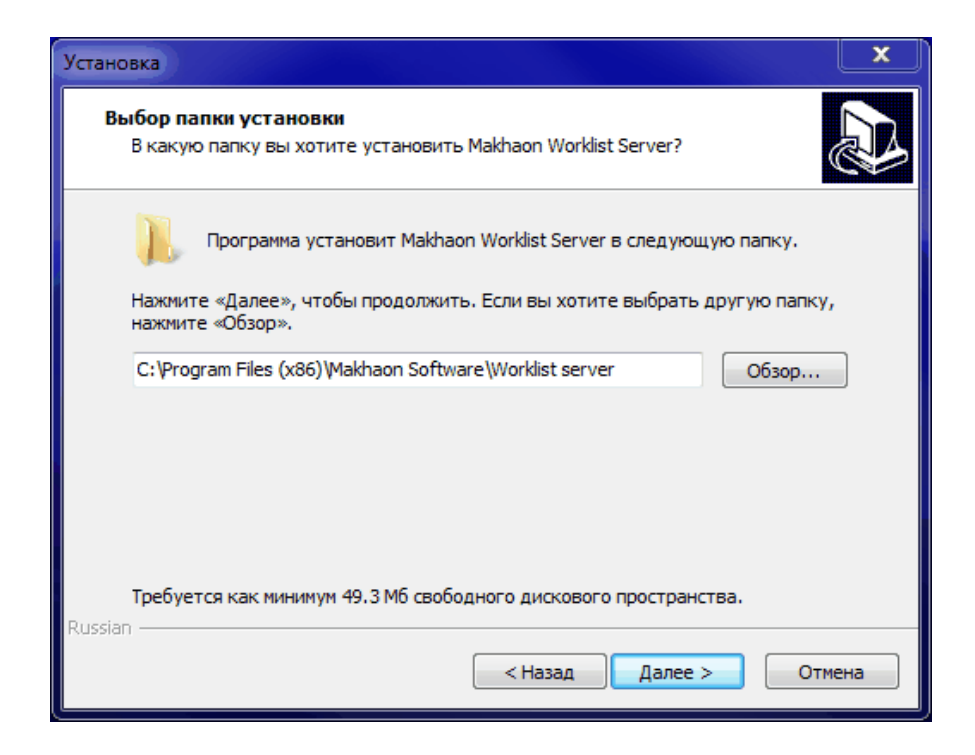

Рисунок 7

| (становка                                                                                   |
|---------------------------------------------------------------------------------------------|
| Выберите папку в меню «Пуск»<br>Где программа установки должна создать ярлыки?              |
| Программа создаст ярлыки в следующей папке меню «Пуск».                                     |
| Нажмите «Далее», чтобы продолжить. Если вы хотите выбрать другую папку,<br>нажмите «Обзор». |
| Makhaon Software Worklist server O630p                                                      |
|                                                                                             |
|                                                                                             |
|                                                                                             |
| Russian                                                                                     |
| < Назад Далее > Отмена                                                                      |

Рисунок 8

Отметьте пункт «Установить драйвер лицензионного ключа», если этот драйвер еще не установлен.

| Установка                                                   | X      |
|-------------------------------------------------------------|--------|
| Информация о лицензии<br>Выбор типа лицензионного ключа     |        |
| Выберите тип лицензионного ключа                            |        |
| Окальный ключ                                               |        |
| Сетевой ключ                                                |        |
| 📝 Установить драйвер лицензионного ключа                    |        |
| Укажите IP адрес сервера, на котором находится сетевой ключ |        |
|                                                             |        |
|                                                             |        |
|                                                             |        |
| Russian                                                     | Отмена |

Рисунок 9

| Установ | зка                                                                                                    | x      |
|---------|----------------------------------------------------------------------------------------------------|--------|
| Bcë     | <b>стотово к установке</b><br>Программа установки готова начать установку Makhaon Worklist Server на<br>заш компьютер.                  |        |
|         | Нажмите «Установить», чтобы продолжить, или «Назад», если вы хотите<br>просмотреть или изменить опции установки.                        |        |
|         | Папка установки:<br>C:\Program Files (x86)\Makhaon Software\Worklist server<br>Папка в меню «Пуск»:<br>Makhaon Software\Worklist server | *      |
|         | 4                                                                                                    | r<br>F |
| Russian | < Назад Установить                                                                                                    | Отмена |

Рисунок 10

Завершите установку программы.

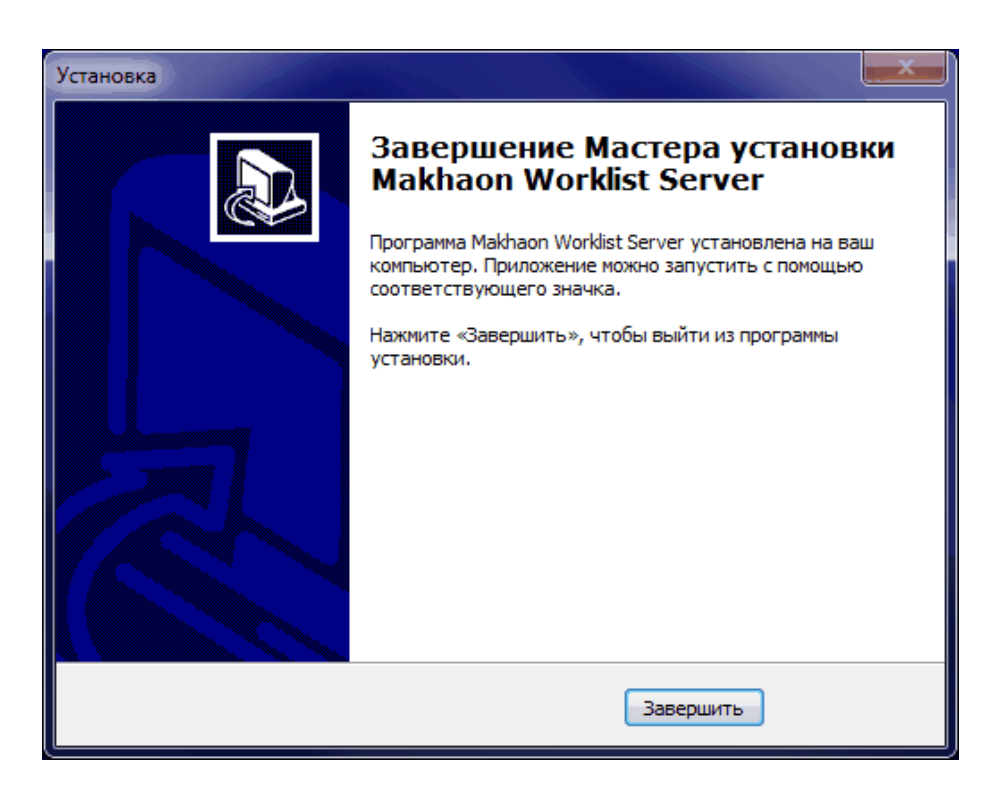

Рисунок 11